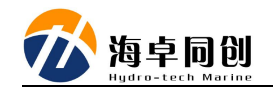

## MS400P 内置 GPS 做网络 RTK (千寻)

### 1. 软件安装

MS400P 内置 GPS 做网络 RTK 需要在计算机上安装以下几个软件:

- (1) HydroQuest: 正常的 MS400P 工作的显控软件;
- (2) HydroNavi: MS400P 导航采集软件;
- (3) USR-VCOM: 虚拟串口软件;
- (4) VRSReceiver: 网络 RTK 登录软件;

#### 1.1. HydroQuest 显控软件

此软件为 MS400P 正常工作必备的显示与控制软件,此处略。

#### 1.2. HydroNavi 导航采集软件

此软件为 MS400P 正常工作时采用的导航采集软件,此处略。

#### 1.3. USR-VCOM 虚拟串口软件

此软件为虚拟串口软件,在 MS400P 进行网络 RTK 设置时,采用虚拟串口 将内置 GPS 板卡进行 RTK 作业所需要的差分信息传输给 GPS 板卡。

- (1) 安装 USR-VCOM\_V3.7.1.520\_Setup.exe 软件;
- (2) 打开 USR-VCOM 软件

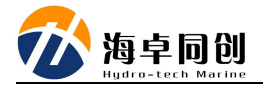

| ◆ 有人虚拟串□软件 V3.7.1.520                                                           | () |  | × |
|---------------------------------------------------------------------------------|----|--|---|
| 设备(D) 工具(T) 选项(Q) English 帮助(H)                                                 |    |  |   |
|                                                                                 |    |  |   |
| ▲ 注   申口号   申口参数   申口状态   网络协议   目标IP   目标端口   申口接收   网络接收   网络状态   注   CloudID |    |  |   |
|                                                                                 |    |  |   |

(3) 添加虚拟串口

点击虚拟串口软件的添加按钮

| ◆ 有人虚拟串□软件 V3.7.1. | .520                                  |      | 1999)     |
|--------------------|---------------------------------------|------|-----------|
| 设备(D) 工具(T) 选项(O)  | English 帮助(H)                         |      |           |
|                    |                                       |      |           |
| 各注 申口号 申口参         | 参数 串口状态 网络协议 目标IP 目标端口 本地端口 串口接收 网络接收 | 网络状态 | 注 CloudID |
|                    |                                       |      |           |
| 在弹出的洋              | 添加虚拟串口对话框中,按照以下进行设置:                  |      |           |
| 虚拟串口号              | 号: 随意选择一个虚拟串口号;                       |      |           |
| 网络协议:              | : TCP Server;                         |      |           |
| 本地端口:              | : 5003;                               |      |           |
| 🔍 添加虚拟串口           | ×                                     |      |           |
| -                  |                                       |      |           |
| 虚拟串口:              | COM1 -                                |      |           |
| 网络协议:              | TCP Server                            |      |           |
| 本地IP:              | 192. 168. 1. 6                        |      |           |
| 目标端口:              | 20108                                 |      |           |
| 本地端口:              | 5003                                  |      |           |
| 备 注:               |                                       |      |           |
| 🥥 确 认              | 😢 取 消 商 級 🔸                           |      |           |

霍清 18611176465@163.com

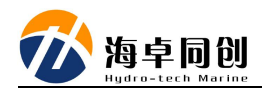

添加完毕后,虚拟串口软件主界面即出现了添加的虚拟串口号信息。

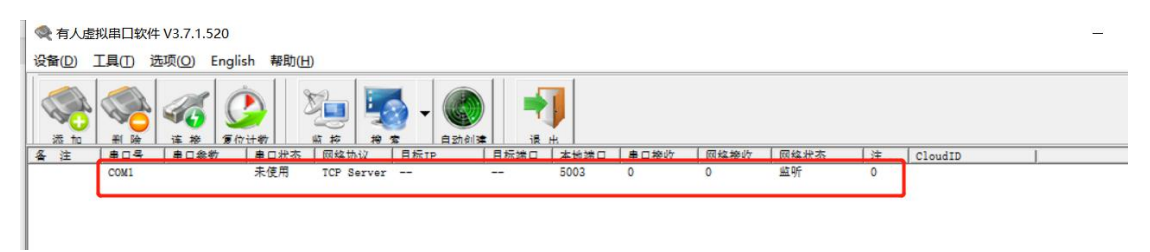

#### 1.4. VRSReceiver 软件

(1) 打开 VRSReceiver 程序

在弹出的 CORS 计算机网络接收软件界面,我们先看用户设置界面,分别 输入以下信息:

数据中心地址: CORS (千寻) 服务器 IP 地址;

端口号: CORS (千寻)的端口;

用户名: CORS (千寻) 帐号;

密码: CORS (千寻) 帐号的登录密码;

| 🗣 CORS 计算机                         | 网络接收软件                            |                        |                 | ×     |
|------------------------------------|-----------------------------------|------------------------|-----------------|-------|
| 同户设置                               | 数据中心地址:<br>203.107.45.154<br>用户名: | 端口:<br>  8003<br>  密码: | <u></u> .<br>₃( | 获取源列表 |
| 输出设置<br>开始接收<br>关于<br>CORSReceiver | 源列表:                              | 0_66<br>3_6PS<br>2_66B |                 |       |
|                                    | 最小化                               | 退出                     | 应用(A)           |       |

在上图中,可以点击获取源列表查看支持的差分协议源列表,如上图为目前

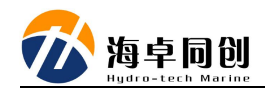

千寻服务器支持的差分协议源列表。

(2) 输出设置

在输出设置一栏中,主要设置以下信息:

通过串口输出:设置串口号和波特率,注意此处应与添加的虚拟串口号一致。 选择源列表: RTCM30 GG;

概略位置:此处输入测区所在区域的经纬度即可,输入概略位置即可,并不 需要多精准。

| <b>e</b>           | ☑ 通过串口输出       | 串口设置 串口1,波特率38400 |   |
|--------------------|----------------|-------------------|---|
| 用户设置               | 厂 保存到文件        | 文件设置              |   |
| 输出设置               | 选择源列表:         |                   |   |
| 加払控時               | RTCM30_GG      | -                 |   |
| 开始接收               | 当前概略位置         |                   | 1 |
|                    | 纬度(dd.mmsss):  | 39°47' 0.00000"   |   |
| 关于<br>CORSReceiver | 经度(ddd.mmsss): | 116°29' 0.00000"  | 5 |
|                    | GGA信息          |                   |   |
|                    |                |                   |   |
|                    | <u>"</u>       |                   |   |
|                    |                |                   |   |

(3) 开始接收

在开始接收一栏,我们点击开始按钮即可,如下图。

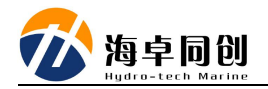

| 🗣 CORS 计算机         | 网络接收软件   |             |      | × |
|--------------------|----------|-------------|------|---|
| <b>5</b>           | 开始停止     |             | 清零   |   |
| 用户设置               | 接收到的字节数: | 收到186,总共620 |      |   |
| (Constant)<br>輸出设置 | 下 接收数据显示 |             |      |   |
| <b>》</b><br>开始按收   |          |             |      |   |
| 7T %H 15E VK       |          |             |      |   |
| 关于<br>CORSReceiver |          |             |      |   |
|                    |          |             |      |   |
|                    |          |             |      |   |
|                    | 最小化      | 退出应         | 用(A) |   |

## 2. MS400P 设置

### 2.1. MS400P 安装、连线和上电

MS400P 正常安装、连线和上电即可,此处不进行详细介绍。

#### 2.2. 打开显控软件

打开显控软件 HydroQuest。

(1) 设备设置

点击软件工具菜单栏的设备设置按钮

容 HydroQuest--C:\Users\huoqi\Desktop\MS400P\_20200605\_211556--未配置 P E7  $\odot$ **N**  $\bigcirc$ Ø S 6 B ? -0 Ð 测量模式 创建工程 打开工程 设备设置 报警设置 存储选项 开始工作 停止工作 快速截屏 距离测算 快速定标 显示设置 差分设置输出设置视图窗口 帮助洗顶

(2) 设置差分

在弹出的设备设置对话框中,点击端口设置一栏,按照以下设置进行设置:

霍清 18611176465@163.com

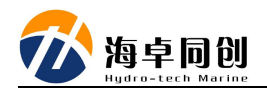

选择配置集: 自定义;

差分端口: COM101(网),波特率……(注意:此处与 VRS 软件中串口 设置一致)。

注意:此中内容仅介绍 MS400P 进行网络 RTK 相关的内容,其它的仍然按照正常使用设置进行设置。

| 设备设置              | ~~~         |          | ×                 | : |
|-------------------|-------------|----------|-------------------|---|
| 系统参数设置端口设置        |             |          |                   |   |
| 选择配置集    自定义    ~ | 存储导入        |          |                   |   |
| 请根据您的需要配置,配置集支持科  | 与储与导入       |          |                   |   |
| 1PPS              |             |          |                   |   |
| ● 选择内部PPS输入源      | ○选择外部PPS输入源 | PPS输入极性: | 正脉冲               |   |
| 时间同步              |             |          |                   |   |
| 端口 COM10(内部) ~    | 波特率 自适应 🗸 🗸 | 流控制 关闭 🗸 | 协议 \$xxZDA ~      |   |
| 位置                |             |          |                   |   |
| 端口 COM10(内部) ~    | 波特率 自适应 🛛 🗸 | 流控制 关闭 🗸 | 协议 \$xxGGA ~      |   |
| 差分                |             |          |                   |   |
| 端口 COM101(网) ~    | 波特率 38400 ~ | 流控制 关闭 🗸 |                   |   |
| 姿态                |             |          |                   |   |
| 端口 COM11(内部) ~    | 波特率 自适应 ~   | 流控制 关闭 🗸 | 协议 TSS1 ~         |   |
| 罗经                |             |          |                   |   |
| 端口 COM11(内部) ~    | 波特率 自适应 ~   | 流控制 关闭 ~ | 协议 \$xxHDT ~      |   |
| 表面声速              |             |          |                   |   |
| 端口 COM2 ~         | 波特率 自适应 ~   | 流控制 关闭 ~ | 协议 SVS1500 STD1 ~ |   |
|                   |             | Г        |                   |   |
|                   |             |          | 确定 取消             |   |

最后点击确定即可。

# 2.3. 查看状态栏 GPS 信息

查看 HydroQuest 软件界面

箭头指向内容显示 GPS 固定解 ,表示 RTK 已接入,设置成功。如显示不 正确,重新检查设置内容,重复以上步骤。

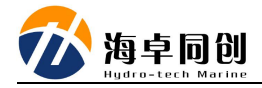

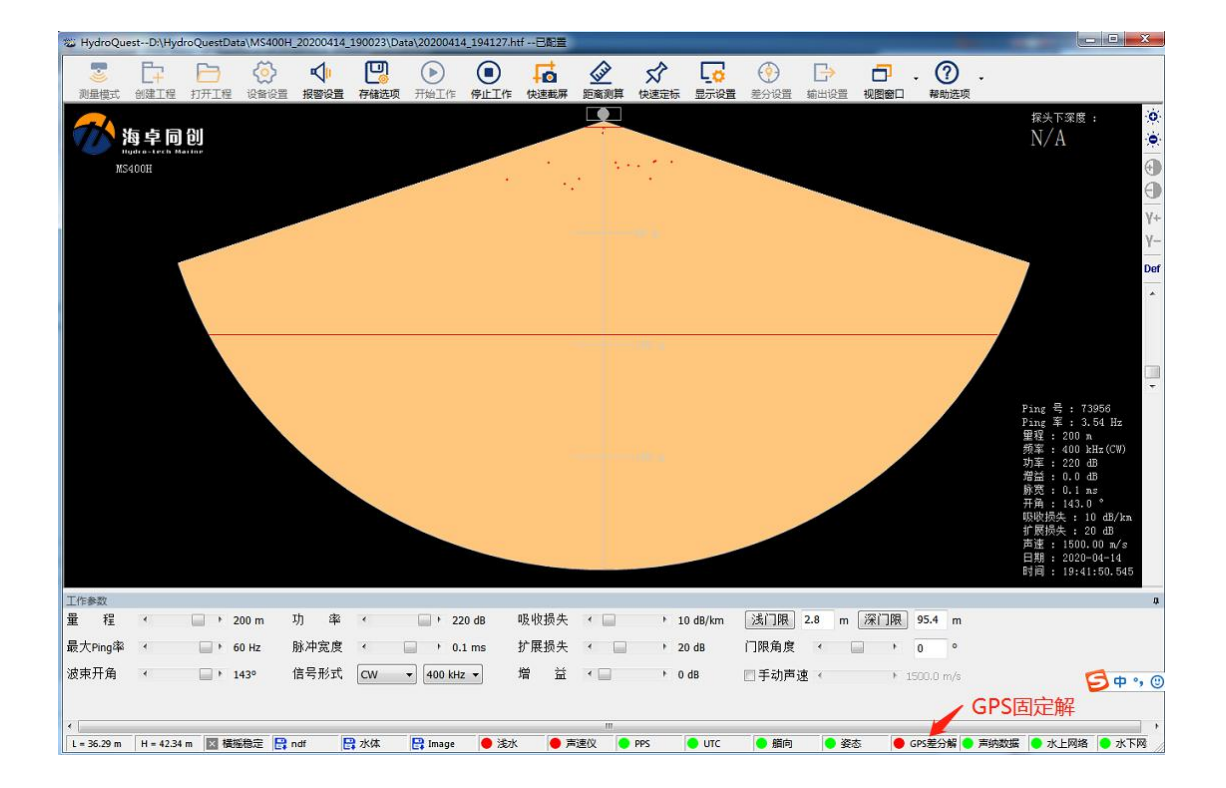